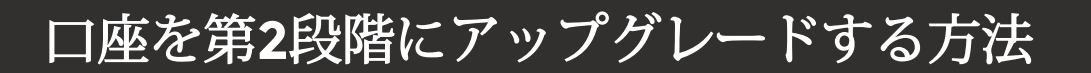

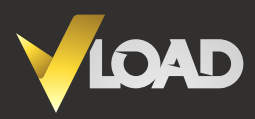

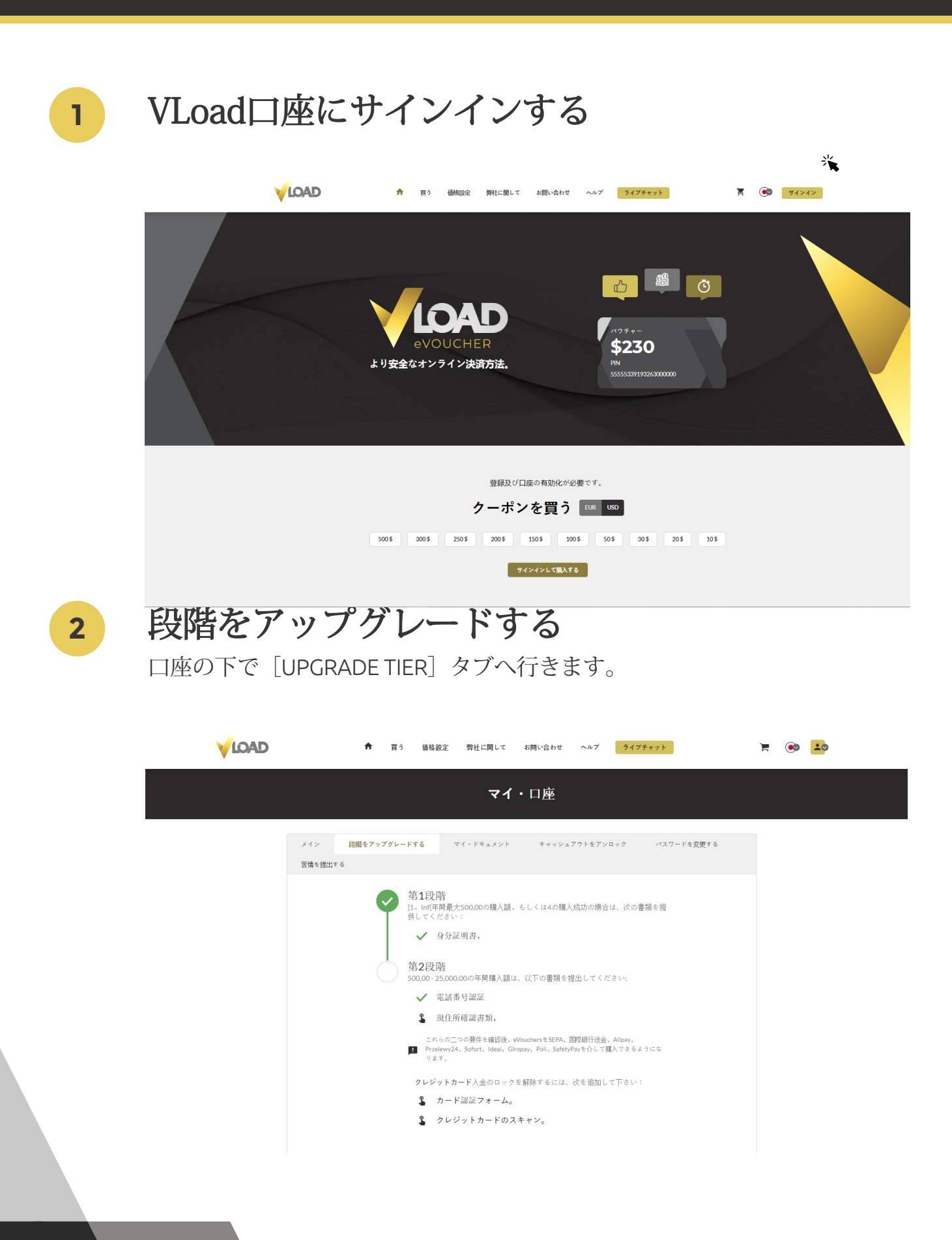

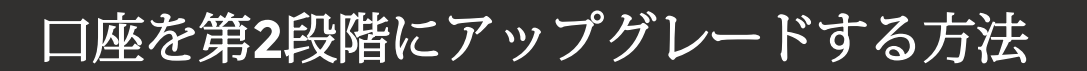

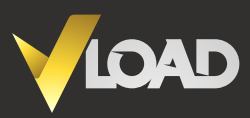

3

4

### 電話番号を確認する

登録の際に提供した電話番号へ送信される個別のコードを入力 します。

|       | ♠ 買う                             | 価格設定 弊社に関して                                                                       | お問い合わせ ヘルプ                                                           | ライブチャット                   | ی ج | 10 |
|-------|----------------------------------|-----------------------------------------------------------------------------------|----------------------------------------------------------------------|---------------------------|-----|----|
|       |                                  | 電調                                                                                | 舌確認                                                                  |                           |     |    |
|       | ■ SMS<br>力し<br>■ SMS<br>未配<br>か、 | にてお客様の携帯電話(us:<br>、確認ボタンをクリックし<br>は着信までに最大1分を要<br>信のSMSで問題が発生した<br>24時間365日対応のカスタ | 172346848946)に送付され<br>してください。<br>します。<br>に場合は、ライブチャット<br>マーサービスに電話して | ミコードを入<br>に参加する<br>リアルタイム |     |    |
|       | 検証                               | を行ってください。<br>コード・<br>Change you<br>種                                              | ur phone number<br>認する<br>戻る                                         |                           |     |    |
|       |                                  | SMSコードを受け取りません                                                                    | いでしたか? Request a new one                                             |                           |     |    |
| VLoad | l e-Voucherの発行会社<br>身            | 土であるGlobal Primex Limited<br>員会が発行する金融ライセンス                                       | は、モーリシャス共和国に量<br>AC116016613を保持してい                                   | 設設されており、金融サー<br>ます。       | ビス委 |    |

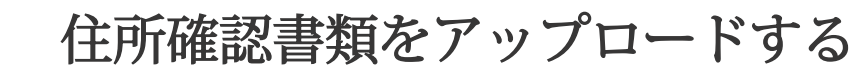

3か月以内発行の公共料金の利用明細もしくは銀行の利用明細で、お客様 のご住所が明記されているもの。スクリーンショットはご利用いただけ ませんので、ご注意ください。

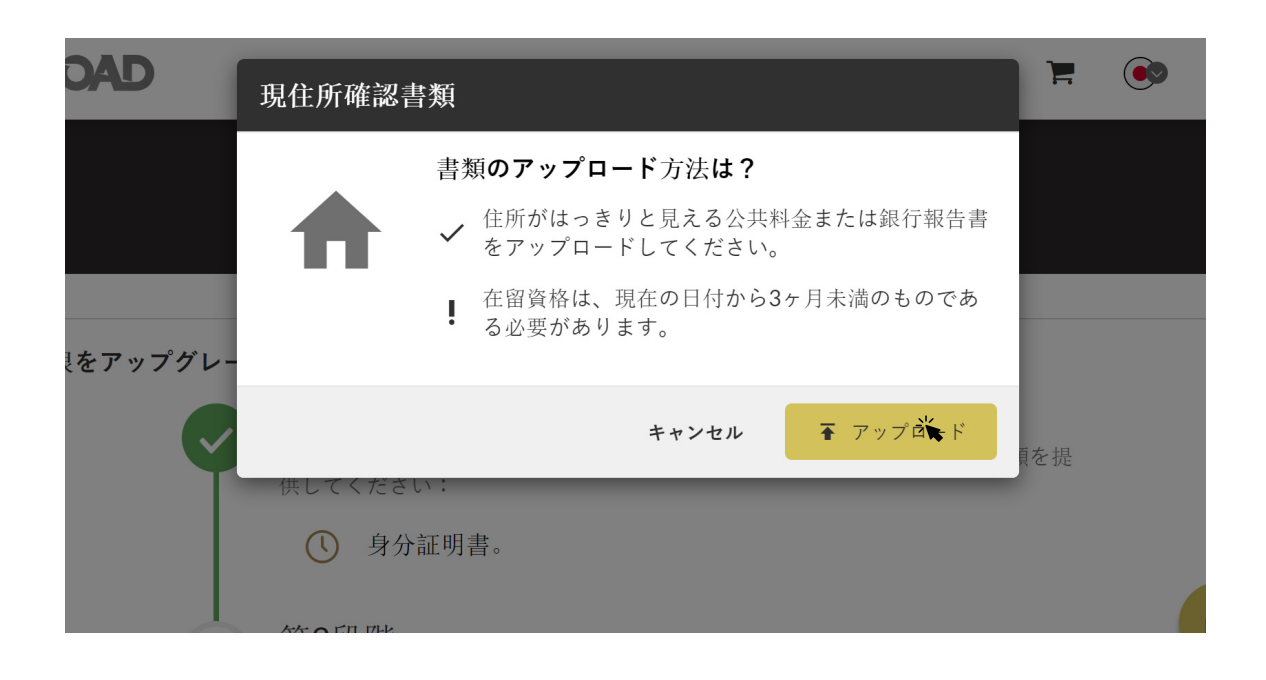

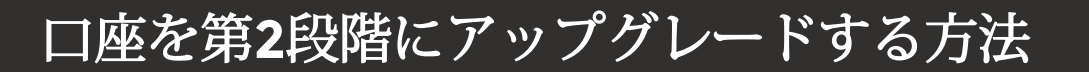

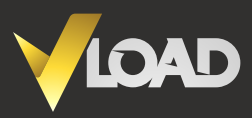

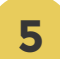

6

### 書類の審査中!

弊社の専門家チームがお客様のアップロードした書類を審査しています。

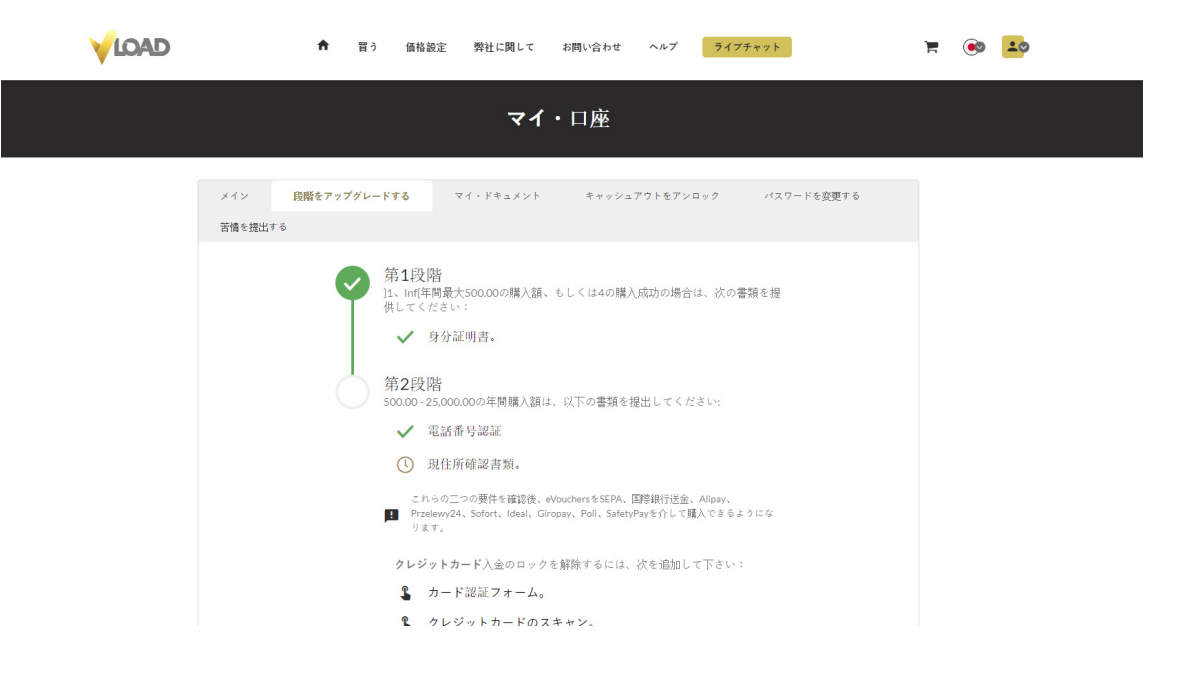

# 第2段階に到達!(カード以外の決済のみ)

お客様の第2段階口座の準備が整いましたら確認Eメールが送信されま す。eVouchersをSEPAや国際銀行送 金、Alipay、Przelewy24、Sofort、Ideal、Giropay、Poli、SafetyPayで購入いた だけるようになります。

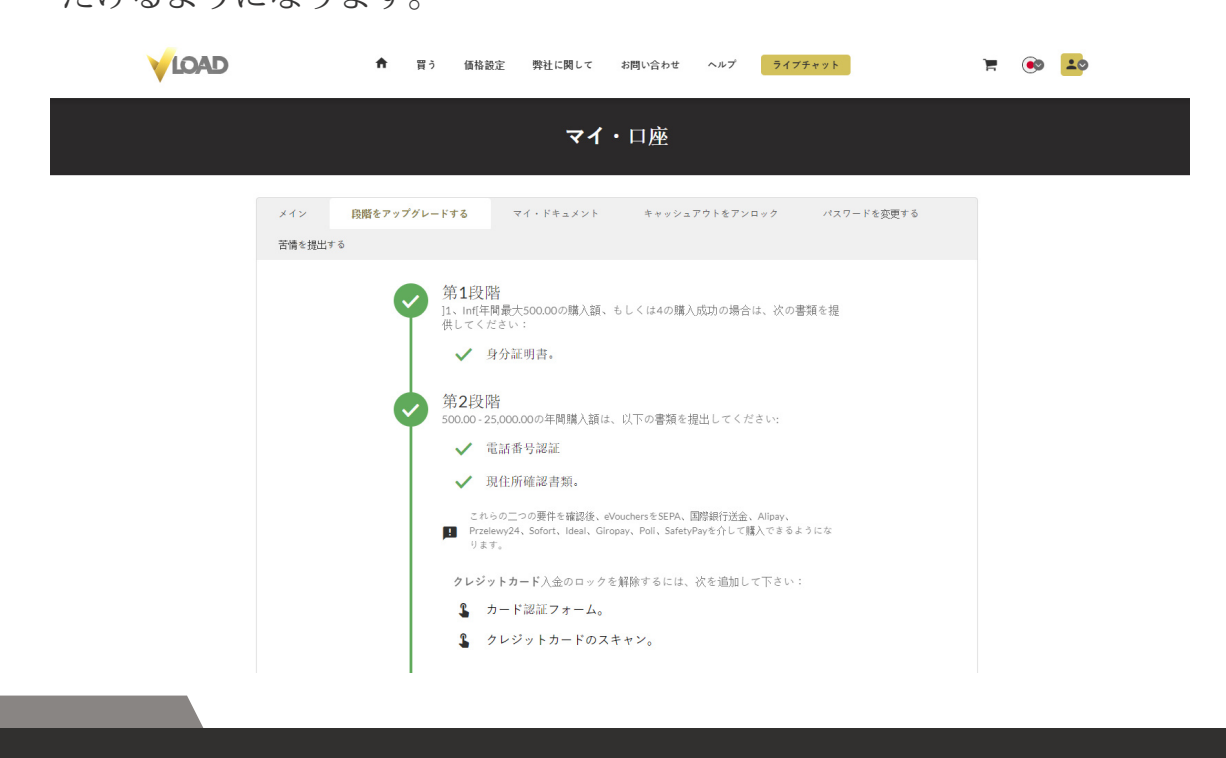

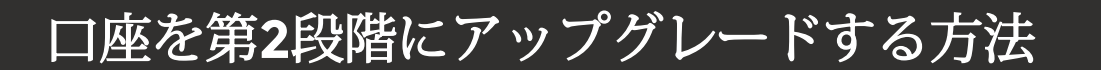

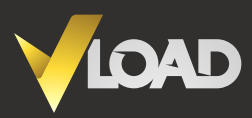

#### <u>カード決済のみ</u>

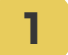

## カード認証フォームをアップグレードする

[CARD AUTHORIZATION FORM]をクリックして、書類の入力方法を 選択します。

| ÷                     | 買う 価格設定 弊社に関して                                                                                                    | お問い合わせ ヘルプ                                                                                                    | ライブチャット                        | ¥ 🛞 🌺 |
|-----------------------|----------------------------------------------------------------------------------------------------|----------------------------------------------------------------------------------------------------|--------------------------------|-------|
|                       | マイ<br>カード認証フォーム                                                                                                    | • 口座                                                                                                    |                                |       |
| メイン 段階をアップ<br>苦情を提出する | 書類の記入方法を選択してくださ<br>↓<br>●<br>●<br>●<br>●<br>●<br>●<br>●<br>●<br>●<br>●<br>●<br>●<br>●                                                                                                    | い:                                                                                                    | パスワードを変更する                     |       |
|                       | <ul> <li>500.00-25.000.00の年間購入額に</li> <li>電話番号認証</li> <li>現住所確認書類。</li> <li>これらの二つの要件を確認後、G</li> <li>Predewy24, Sofort, Ideal, Gir<br/>リます。</li> <li>クレジットカード入金のロック</li> <li>カード認証フォーム。</li> <li>クレジットカードの友</li> </ul> | キャン<br>ま、以下の書類を提出してください<br>aVouchersをSEPA、IIIの銀行送金、Allo<br>ropay、Poll、SafetyPayを介して購入で<br>を解除するには、次を追加して下<br>、キャン。 | αν.<br>8 δ Δ 3 10 Φ<br>ở L 1 : |       |

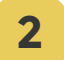

# クレジットカードのスキャンをアップロードする

[CREDIT CARD]をクリックして、お客様の氏名とカードの有効期限が見え、 カード番号の最後の4桁以外を隠したクレジットカードのコピーをアップ ロードします

| LOAD | ↑ 買う 価格設定 弊社に関して お問い合わせ ヘルプ ライブチャット                   | <b>F</b> 💌 |
|------|-------------------------------------------------------|------------|
|      | ● 11、Inf(年間最大500.00の購入額、もしくは4の購入成功の場合は、次の書類を提供してください: |            |
|      | クレジットカードの安全スキャン<br>(カードでの購入の際に必要)                     |            |
|      | カード番号の最後の4桁以外のカード番号を隠したカードの<br>表面の写真/スキャン。            |            |
|      | キャンセル 〒 アップロージン                                       |            |
|      | <b>クレジットカード</b> 入金のロックを解除するには、次を追加して下さい:              |            |
|      | ✓ カード認証フォーム。                                          |            |
|      | クレジットカードのスキャン。                                        | G          |
|      | 第3段階                                                  |            |

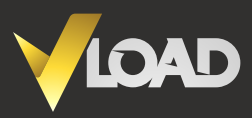

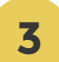

4

### 書類の審査中!

弊社の専門家チームがお客様のアップロードした書類を審査しています。

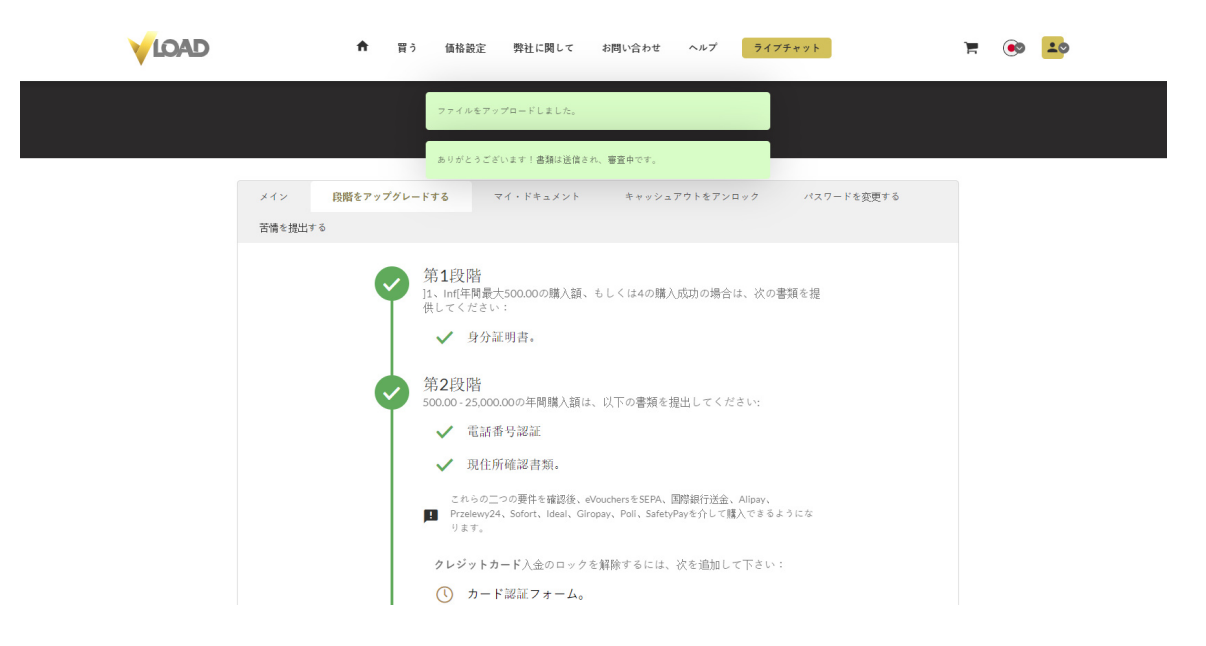

## 第2段階のカード決済のロックが解除されました

Vloadのすべての決済オプションがご利用いただけ、年間 <mark>\$/€ 25,000</mark>まで決 済いただけるようになりました。

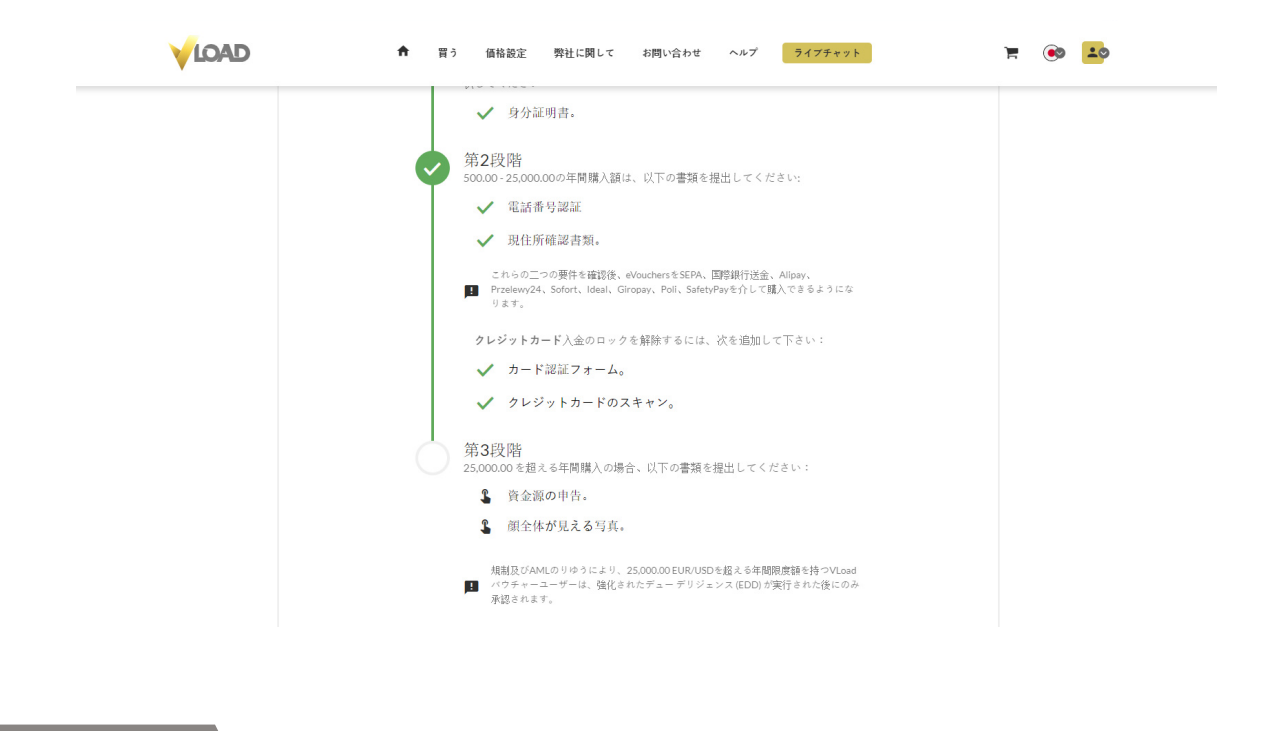